## راهنمای گام به گام ثبت نام و درخواست کمیسیون موارد خاص دانشجویان در سامانه سجاد

ابتدا میبایست در سایت سامانه سجاد به آدرس <u>https://portal.saorg.ir/</u> وارد شوید. و گزینه ثبت نام را بزنید.

| $\leftarrow \rightarrow G$ | O A ≅ https://por                                                    | rtal.saorg.ir |                                                         |                                                                                                    |                                                                                                    |                                                           |                                                                                             | ☆                                                                                                    | ල එ ≡                                                                                                    |   |
|----------------------------|----------------------------------------------------------------------|---------------|---------------------------------------------------------|----------------------------------------------------------------------------------------------------|----------------------------------------------------------------------------------------------------|-----------------------------------------------------------|---------------------------------------------------------------------------------------------|----------------------------------------------------------------------------------------------------|----------------------------------------------------------------------------------------------------|---|
| یکشنبه، ۲ام اردیبهشت ۱۴۰۳  |                                                                      |               |                                                         |                                                                                                    |                                                                                                    |                                                           | فايل خروج                                                                                   | فییر رمز عبور 📋 ویرایش پرو                                                                                  | ى خوش آمديد ت                                                                                              | ^ |
|                            |                                                                      | Q, English    | ثبت نام آزمون زبان                                      | سوالات متداول آرُمون زبان                                                                                              | گزارش پردافت                                                                                         | باط با پشتیبانی سامانه خدمات                              | کارتابل میز خدمت ارتب                                                                       | <b>A</b>                                                                                                    | بیان کر جمه وری اسلامی ایسران<br>به محکول ورارت علوم تعلیقات واغلوی<br>او مرکز کی سازمیان اسور داشتجوییان  |   |
|                            |                                                                      |               |                                                         |                                                                                                    |                                                                                                    |                                                           |                                                                                             |                                                                                                    |                                                                                                    |   |
|                            |                                                                      |               |                                                         |                                                                                                    | •••                                                                                                  |                                                           |                                                                                             |                                                                                                    |                                                                                                    | l |
|                            | 4                                                                    |               |                                                         | <u>t</u>                                                                                                    |                                                                                                    |                                                           |                                                                                             | i                                                                                                    |                                                                                                    |   |
|                            | اخبار                                                                |               |                                                         | ت نام و ورود                                                                                                    | ثبى                                                                                                  |                                                           |                                                                                             | معرفى سامانه                                                                                                |                                                                                                    |   |
|                            | لللعيد انتقالي<br>1403/01/20                                         | جستجو         | دا یکبار<br>برتی که<br>ت <b>قاضی"</b><br>۰ <b>"ورود</b> | فاده از خدمات، باید ابت<br>مامانه وارد شوید.در صو<br>از گزینه <b>گورود کاربر مت</b><br>دانشگاه هستید از گزینه<br>ننید. | رامي، جهت است<br>ام و سپس به د<br>تقاضی هستید<br>ه کنید.اگر کاربر<br><b>انشگاه"</b> استفاده <i>آ</i> | کاربر گ<br>ثبت نا<br>کاربر م<br>استفادر<br><b>کاربر د</b> | دولت الکترونیک و<br>انشجویان، دانش<br>وزش عالی و سایر<br>نشجویان اقدام به<br>امور دانشجویان | بی به اهداف توسعه<br>خدمات بهتر به د<br>گاهها و موسسات آم<br>عین، سازمان امور دا<br>سازی سامانه جامع<br>ست. | در راستای دستیا<br>به منظور ارائه<br>آموختگان، دانش<br>سازمانها و مراج<br>طراحی و پیاده<br>(سجاد) نموده اس |   |
| 1                          | ارمون اردیبهند 409<br>1403/01/20<br>آرمون فروردین 1403<br>1402/12/19 |               |                                                         | ثبت نام                                                                                                    |                                                                                                    |                                                           | نام عمومی در این<br>لاعاتی که متقاضی<br>ددات متناسب با<br>داده می شود.                      | خدمات، ابتدا ثبت<br>ن شود و بسته به اطا<br>ام وارد می شود، خ<br>ن برای ایشان نمایش آ                        | جهت استفاده از<br>سامانه انجام می<br>در زمان ثبت ن<br>وضعیت متقاضی                                         |   |
| 3                          | 2 1                                                                  |               |                                                         | ود کاربر متقاضی                                                                                                    | ور                                                                                                   |                                                           | میلی در خصوص<br>در صورت به وجود<br>موالات متداول را                                         | غدمت، اطلاعات تد<br>س است. همچنین د<br>موال، ابتدا بخش ه                                                    | در بخش میز ·<br>خدمات در دستر<br>آمدن هرگونه س                                                             |   |
|                            |                                                                      |               |                                                         | ود کاربر دانشگاه                                                                                                    | 9                                                                                                    |                                                           | اسخ داده نشد، از<br>ال خود را مطرح<br>ز تماس پشتیباني<br>فن گوياي سازمان<br>96 (2011) گزينه | برتی که سوال شما پ<br>باط با پشتیبانی سو<br>اط با پیشخوان (مرک<br>بس از شماره گیری تا                       | مطالعه و در صر<br>طریق گزینه ارت<br>نمایید.<br>ضمنا جهت ارتبا<br>امه دانشجمان                              |   |
|                            |                                                                      |               |                                                         |                                                                                                    |                                                                                                    |                                                           | ر (۱۷۵۱)، تریت.<br>                                                                         | سجاد را انتخاب کنید                                                                                         | پشتيباني سامانه                                                                                            |   |

گزینه قوانین گفته شده موافق هستم را انتخاب کنید. تمام موارد ستاره دار را وارد کرده و بر روی گزینه **پیامک** کلیک کنید کدی که برای شما ارسال شده را در قسمت کد فعال سازی وارد کنید.

| هدیم ۲۰ مار اردیبهشت                                     |                           |               |                      |                        |                                  |                                                   | اتشگاه به سیستم                             | بت نام 🕴 ورود کاربران د                                           |
|----------------------------------------------------------|---------------------------|---------------|----------------------|------------------------|----------------------------------|---------------------------------------------------|---------------------------------------------|-------------------------------------------------------------------|
|                                                          | 8                         | . =           | تقويم آرمون زبان 🗘   | مات سوالات متداول      | با پشتیبانی سامانه خد            | ا اطلاع رسانی فرایندها ارتباط                     | A                                           | سوری اسسلامی ایبران<br>دعلوم تعقیقاتوفایری<br>صان آمیور دانشجوسان |
| ده انگلیسی سامانه اقدام به ثبت نام نمایند                | میل در ایران، از طریق صف  | شاغل به تحا   | شجویان غیر ایرانی    | نارج از کشور است. دان  | نشگاههای داخل و                  | ان و دانش آموختگان ایرانی دا                      | مربوط به دانشجویا                           | این روال ثبت نام،                                                 |
| مي شود را وارد کنيد <mark>(هر دو کد)</mark> تا کار ادامه | یمیل و موبایل شما ارسال   | ديه که براي   | نام، بايد كدهاي تاير | ت، در صفحه دوم ثبت     | عتبر و در دسترس اس               | درس ایمیل و شماره موبایل م<br>ر دسترس داشته باشید | ه، نیازمند داشتن آه<br>ر و موبایل خود را در | ثبت نام در سامان<br>یابد. بنابراین ایمیا                          |
| ا متقاضی انجا <mark>م</mark> می شود                      | اعات اوليه وارد شده توسد  | بر اساس اطل   | بن ورود به سامانه،   | ی های بعدی و همچنی     | م نمایید. اطلاع رسان             | سخصی خود در سامانه ثبت نا                         | ره همراه و ایمیل ش                          | لازم است با شما                                                   |
|                                                          |                           |               | ىدد<br>ئىد           | تما) و رمز عبور می بان | م کاربری (کد مل <mark>ی</mark> ت | ی باشد <mark>و</mark> صرفا جهت تعیین نا           | له بیش ثبت نام م                            | این مرحله، به منز                                                 |
| خواستبي وجود ندارد                                       | ت تایید، امکان ثبت هیچ در | ت نام و دریاف | د. پیش از تکمیل ثب   | نام خود را تکمیل نمایی | شوید و اطلاعات ثبت               | ر (کد ملی) خود وارد سامانه                        | ر است با نام کاربری                         | در مرحله بعد لازم                                                 |
|                                                          |                           |               |                      |                        |                                  | للیک نمایید                                       | هنمای ثبت نام ک                             | رای مشاهده را                                                     |
|                                                          |                           |               |                      |                        |                                  |                                                   | V.                                          | ن گفته شده موافق هستد                                             |
|                                                          | تاريخ تولد                |               | کد ملی               |                        | * نام خانوادگی                   | نام                                               | •                                           | 4                                                                 |
|                                                          |                           |               |                      |                        |                                  |                                                   | * X                                         | U <sup>2</sup>                                                    |
|                                                          |                           |               |                      |                        | * رمز عبور                       | پست الکترونیک                                     | •                                           | ره موبایل                                                         |
|                                                          |                           |               |                      |                        |                                  |                                                   |                                             |                                                                   |
|                                                          |                           |               |                      |                        |                                  |                                                   |                                             |                                                                   |
|                                                          |                           |               | تكرار رمز عبور       |                        |                                  |                                                   |                                             |                                                                   |

کد فعال سازی بر ای شما ارسال شد، لطفا پیامک های خود را کنترل نمایید

از منوهای باز شده بر روی گزینه: \*خدمات \*اداره کل اموردانشجویان \*کمیسیون بررسی موارد خاص دانشجویان داخل

| شعم ٢٠١٥ أرديبيشت ١٣٩٦                  |                                                                                         | <b>خوش آمدید</b> تغییر رمز عبور ویرایش پروفایل خروج                                                                                                  |
|-----------------------------------------|-----------------------------------------------------------------------------------------|----------------------------------------------------------------------------------------------------|
| فت سوالات متداول آرمون زیان 📮 🗮 🕮       | شتیبانی سامانه <b>درماتی کار نامه س</b> لامت دانشجویان ورودی جدید گزارش پردان           | بالطلب جمهوری اسلامی ایران<br>بالطباب وزارت علوم تحقیقات وفناوری 🕈 کارتابل اطلاع رسانی فرایندها ارتباط با پ<br>هوریکی سازمان امور دانشجویان          |
|                                         | اداره کل بورس و اعزام دانشجویان                                                         |                                                                                                    |
| ثبت در فواست                            | بازرسی و شکایات                                                                         | قوانین و مقررات                                                                                                    |
|                                         | اداره کل امور دانشجویان داخل<br>دانشجویان داخل<br>دانشجویان داخل                        |                                                                                                    |
| نشگاهی داخل                             | تارید مدارک تحصیلی دار<br>اداره گل امور دانشجویان شاهد و گشور جهت ترجمه رسمی<br>انشارگر |                                                                                                    |
| ن داقل                                  | جود نذارد.<br>جود نذارد.<br>استعلام گد میحت                                             | <ol> <li>امکان ارائه خدمات به دانشجویان دانشگاه های آزاد اسلامی و علوم بزشکی و</li> </ol>                                                            |
| سئولیت کلیه عواقب حقوقی آن را می پذیرم. | خصات را به م<br>د خاص دانشحوبان داخل کلپ                                                | <ol> <li>اینجانب با آگاهی کامل از ضوابط و مقررات تعهد می نمایم کلیه اطلاعات و مشد</li> <li>یر ای توضیح بیشتر فر آیند در خواست بر رسی موار</li> </ol> |
| ته انضباطی                              | در خواست تجدیدنظر کمیا<br>در خواست تجدیدنظر کمیا                                        |                                                                                                    |

## با قوانين گفته شده موافق هستم 🗌

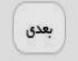

نگارش : 1.486

آخرین فبرها پیوندها https://portal.saorg.ir/special-cases-review-commission-domestic-student/#top

تمام موارد ستاره دار وارد کنید. قسمت موضوع درخواست میتوانید ادامه تحصیل، افزایش سنوات و در خواست مرخصی تحصیلی را انتخاب كنيد.

\* توجه: دانشجویانی که درخواست مرخصی بدون سنوات دارند باید فقط گزینه مرخصی تحصیلی را انتخاب نمایند.

| <b>خوش آمدید</b> تغییر رمز عبور   ویرایش پروفایل   خروج                                                                                 | همه ۲۰۱۰م اردینهشت ۱                                                                                                    |
|----------------------------------------------------------------------------------------------------|----------------------------------------------------------------------------------------------------|
| بالیل<br>بالیل<br>لندین<br>مورک<br>مورک<br>مورک<br>مورک<br>مورک<br>مورک<br>مورک<br>مورک                                                 | قدمات گارنامه سلامت دانشجویان ورودی جدید گزارش پرداخت سوالات متداول آرمون زبان Q 🎞 💥                                                                                                    |
| قوانین و مقررات                                                                                                    | ئىت درخواست                                                                                                    |
| * شعارہ تعاس<br>آدرس                                                                                                    | * موضوع درخواست<br>میهانی-انتقال [ عرخمی تحمیلی [ افزایش سنوات [ ادامه تحمیل ☑ بازگشت به تحمیل ]<br>تغییر گروه آزمایشی [ مدور مدرک [ آزمون جامع برای سومین بار [ تغییر رشته-گرایش ]<br>سایر [ دفاع از پایان نامه [ تمدید سنوات ]<br>* توفیجات درخواست |
| آبلود فیش واریزی میلغ مورد نقر دانشگاه<br>لیک<br>فایل خود را به این قسمت بکشید و رها کنید تا آپلود شود<br>حداکثر سایز فایل: 0.3 مگابایت |                                                                                                    |

## تیک مقطع مورد نظر را زده و بقیه مشخصات خواسته شده را وارد کنید. تمام موارد ستاره دار را پر نمایید.

| ن سالاسها ایران<br>پېشنېللولالوی<br>اسپر «لتهويدان                                            | ) اطلاع رسانی فرایندها                                                                                                    | ارتباط با پشتیبانی سامانه خد        | گارنامه سلامت دانشجویان ورودی جدید                                                                                                    | گرارش پرداخت | سوالات متداول                                                                                            | آرمون زبان                                                  | ٩                           | = |
|-----------------------------------------------------------------------------------------------|----------------------------------------------------------------------------------------------------|-------------------------------------|----------------------------------------------------------------------------------------------------|--------------|----------------------------------------------------------------------------------------------------|-------------------------------------------------------------|-----------------------------|---|
| ىات درخواست                                                                                   |                                                                                                    |                                     |                                                                                                    |              |                                                                                                    |                                                             |                             |   |
| ورد نقر 💟                                                                                     |                                                                                                    |                                     |                                                                                                    |              |                                                                                                    |                                                             |                             |   |
| تميلى                                                                                         | رشته تحصيلى                                                                                                    |                                     | ایش تحصیلی                                                                                                    |              | اریخ شروع به تحصیل                                                                                       |                                                             |                             |   |
| نى ئېيوستە                                                                                    | ~                                                                                                    |                                     | ~                                                                                                    | گرایش ندارد  | 1397/07/01                                                                                               |                                                             |                             |   |
| شگاه                                                                                          |                                                                                                    |                                     | نوع دور و                                                                                                    |              |                                                                                                    |                                                             |                             |   |
|                                                                                               |                                                                                                    | x                                   | می اور.<br>میاده                                                                                                    | v X          |                                                                                                    |                                                             |                             |   |
|                                                                                               |                                                                                                    |                                     |                                                                                                    |              |                                                                                                    |                                                             |                             |   |
|                                                                                               | * معدا . کا .                                                                                                    |                                     |                                                                                                    |              |                                                                                                    |                                                             |                             |   |
| هدا، 🗌                                                                                        |                                                                                                    |                                     |                                                                                                    |              |                                                                                                    |                                                             |                             |   |
| مدل 🗌                                                                                         |                                                                                                    |                                     |                                                                                                    |              |                                                                                                    |                                                             |                             |   |
| ىعدل 🗌<br>بيولى                                                                               | تعداد نیمسال های مشروطی                                                                                                    |                                     | داد ترم های مشروطی متناوب                                                                                                    | 1            | مداد ترم های مشروطی ه                                                                                    | والى                                                        |                             |   |
| ىمدل 🗌<br>قىولى                                                                               | تعداد نیمسال های مشروطی<br>تعداد نیمسال های مشروطی<br>تعداد نیمسال های مشروطی ر                                                                      | وارد نعاييد                         | داد ترم های مشروطی متناوب<br>تعداد ترم های مشروطی متناوب را وارد نمایید                                                                                                    |              | <b>عداد ترم های مشروطی ه</b><br>تعداد ترم های مشروط                                                      | والی<br>متوالی را وارد نه                                   | عاييد                       |   |
| عدل ]<br>بولی<br>د واحدهای افذ شده                                                            | تعداد نیمسال های مشروطی<br>تعداد نیمسال های مشروطی<br>تعداد واحدهای گذرانده                                                                          | وارد نمایید                         | داد ترم های مشروطی متناوب<br>تعداد ترم های مشروطی متناوب را وارد نمایید<br>داد واحدهای باقیهانده                                                                                                    |              | عداد ترم های مشروطی ه<br>تعداد ترم های مشروط<br>پایان نامه                                               | <b>والی</b><br>متوالی را وارد نه                            | لفاييد                      |   |
| مدل ∟<br>لیولی<br>د واحدهای افذ شده<br>د واحدهای اخذ شده را وارد نمایید                       | تعداد نیمسال های مشروطی<br>تعداد نیمسال های مشروطی ر<br>تعداد واحدهای گذرانده<br>تعداد واحدهای گذرانده را وا                                         | وارد تعایید<br>د تعایید             | داد ترم های مشروطی متناوب<br>تعداد ترم های مشروطی متناوب را وارد نمایید<br>داد واحدهای باقیمانده<br>تعداد واحدهای باقیمانده را وارد نمایید                                                                         |              | مداد ترم های مشروطی ه<br>تعداد ترم های مشروط<br>پایان نامه                                               | والی<br>متوالی را وارد نه                                   | تەلىيد                      |   |
| مدل ∟<br>یولی<br>: واحدهای افذ شده<br>د واحدهای افذ شده را وارد نمایید<br>ن سال تحمیلی        | تعداد نیمسال های مشروطی<br>تعداد نیمسال های مشروطی<br>تعداد واحدهای گذرانده<br>تعداد واحدهای گذرانده را وا<br>تعداد واحدهای گذرانده را وا            | وارد نعایید<br>د نمایید<br>د نمایید | داد ترم های مشروطی متناوب<br>تعداد ترم های مشروطی متناوب را وارد تعایید<br>داد واحدهای باقیمانده<br>تعداد واحدهای باقیمانده را وارد تعایید<br>دل آفرین نیمسال تحمیلی                                               |              | مداد ترم های مشروطی ه<br>تعداد ترم های مشروط<br>پایان نامه<br>تعداد سنوات تحمیلی ا                       | والی<br>متوالی را وارد نه<br>متقاده شده                     | تەلىد                       |   |
| معدل ]<br>بیولی<br>د واحدهای افذ شده<br>د واحدهای افذ شده را وارد نمایید<br>ن سال تحمیلی      | حسن ی<br>تعداد نیمسال های مشروطی<br>تعداد زیمسال های مشروطی ر<br>تعداد واحدهای گذرانده را وا<br>تعداد واحدهای گذرانده را وا<br>* آخرین نیمسال تحمیلی | وارد نعایید<br>د نمایید<br>د نمایید | داد ترم های مشروطی متناوب<br>تعداد ترم های مشروطی متناوب را وارد نمایید<br>داد واحدهای باقیمانده<br>تعداد واحدهای باقیمانده<br>دل آخرین نیمسال تحمیلی<br>معدل آخرین نیمسال تحمیلی را وارد نمایید                   |              | مداد ترم های مشروطی ه<br>تعداد ترم های مشروط<br>پایان نامه<br>تعداد سنوات تحصیلی ا<br>تعداد سنوات تحصیلی | والی<br>متوالی را وارد ند<br>متفاده شده<br>منداده شده را وا | تەلىيد<br>بارد تعاييد       |   |
| معدل ا<br>قیولی<br>اد واحدهای افذ شده<br>اد واحدهای افذ شده<br>بن سال تحصیلی<br>بن سال تحصیلی | سیل بی<br>تعداد نیمسال های مشروطی<br>تعداد واحدهای گذرانده<br>تعداد واحدهای گذرانده را وا<br>تعداد واحدهای گذرانده را وا<br>* آخرین نیمسال تحصیلی    | وارد نمایید<br>د نمایید<br>۲        | داد ترم های مشروطی متناوب<br>تعداد ترم های مشروطی متناوب را وارد نمایید<br>داد واحدهای باقیمانده<br>تعداد واحدهای باقیمانده<br>تعداد آخرین نیمسال تحمیلی<br>معدل آخرین نیمسال تحمیلی را وارد نمایید<br>وقفه تحمیلی |              | عداد ترم های مشروطی ه<br>تعداد ترم های مشروط<br>پایان نامه<br>تعداد سنوات تحصیلی ا<br>تعداد سنوات تحصیلی | والی<br>متوالی را وارد نه<br>متفاده شده<br>متفاده شده را وا | تعا <u>ید</u><br>ارد تعایید |   |

## فیلد های ستاره دار را کامل نموده و در قسمت مستندات ، کلیه مدارک و مستندات خود را آپلود نمایید. سپس کد تصویر امنیتی را وارد کرده و بروی دکمه ارسال کلیک کنید.

| * = | Q | آرمون زيان | سوالات متداول | گزارش پرداخت | گارتامه سلامت دانشجویان ورودی جدید | ارتباط با پشتیبانی سامانه خدمات | اطلاع رساني فرايندها | کارتابل | وم تعلیلات وقایری<br>رامبور دانشجوبیان |
|-----|---|------------|---------------|--------------|------------------------------------|---------------------------------|----------------------|---------|----------------------------------------|
|     |   |            |               | 1399/02/20   |                                    | 1396/07/                        | 01 × X               |         |                                        |
|     |   |            |               |              | ستندات شرايط فاص                   | •                               |                      |         | تات شرا <mark>ی</mark> ط خاص           |
|     |   |            |               |              |                                    |                                 |                      |         |                                        |
|     |   |            |               |              | مگاپایت 0.44                       |                                 |                      |         |                                        |
|     |   |            |               |              | 001.jpg                            |                                 |                      |         |                                        |
|     |   |            |               |              | حذف فايل                           |                                 |                      |         |                                        |
|     |   |            |               |              |                                    | J                               |                      |         |                                        |
|     |   |            |               |              |                                    |                                 |                      |         | •                                      |
|     |   |            |               |              |                                    |                                 |                      |         | 0                                      |
|     |   |            |               |              |                                    |                                 |                      |         | PITO                                   |
|     |   |            |               |              |                                    |                                 |                      |         | 59787p                                 |
|     |   |            |               |              |                                    |                                 |                      |         |                                        |
|     |   |            |               |              |                                    |                                 |                      |         | سال قبلی                               |
|     |   |            |               |              |                                    |                                 |                      |         |                                        |
|     |   |            |               |              |                                    |                                 |                      |         | 1.486                                  |
|     |   |            |               |              |                                    |                                 |                      |         |                                        |

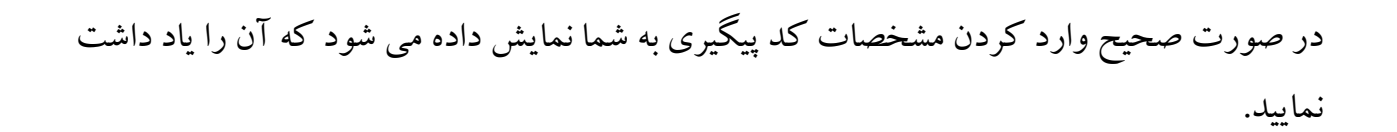

|                                                                                                    | فروح                         |                                                                                           |                         |      |              |               |            |   |   | همره، دلالم |
|----------------------------------------------------------------------------------------------------|------------------------------|-------------------------------------------------------------------------------------------|-------------------------|------|--------------|---------------|------------|---|---|-------------|
| بی جمهـوری اسـلامـی ایـران<br>بی وزارت علوم، تحقیقات وفناوری 🕈 کارتابل اطلام رسانر<br>وی سازمـان امـور دانشجویـان                | بل اطلع رسانی فرایندها       | ارتباط با پشتیبانی سامانه                                                                 | کارنامه سلامت دانشجویان | د گړ | گرارش پردافت | سواللت متداول | آرمون زبان | ٩ | = | *           |
|                                                                                                    |                              |                                                                                           |                         |      |              |               |            |   |   |             |
|                                                                                                    |                              |                                                                                           |                         |      |              |               |            |   |   |             |
| نتقاضی محترم درخواست شما با کد پیگیری در سامانه سجاد با موفقیت                                                                   | انه سجاد با موفقیت ثبت گردید |                                                                                           |                         |      |              |               |            |   |   |             |
| 1496 - 4                                                                                                    |                              |                                                                                           |                         |      |              |               |            |   |   |             |
| س . ١.٩٥٥                                                                                                    |                              |                                                                                           |                         |      |              |               |            |   |   |             |
|                                                                                                    |                              |                                                                                           |                         |      |              |               |            |   |   |             |
|                                                                                                    |                              |                                                                                           |                         | _    |              |               | _          | _ |   |             |
|                                                                                                    |                              |                                                                                           |                         |      |              | -             | _          |   |   |             |
| ین خبرها                                                                                                    |                              | يبوندها                                                                                   |                         |      |              |               |            |   |   |             |
| ین خیرها<br>به جدید چشتواره دانشتوی نبوده 2019/10/26                                                                             |                              | پیوندها<br>دفتر متام معقم رمبری                                                           |                         |      |              |               | 1          |   |   |             |
| ین خبر ها<br>به جدید جشنواره دانشجوی سوده 2019/10/26<br>ران بیست و هشتین جشنواره دانشجوی موده ۲۰ مهرمه افایت ۴ آین ۸۸ 2019/09/23 | 2019/00                      | پیوندها<br>دفتر عقام معقم رهبری<br>پایگاه اطلام رسانی دولت<br>پایگاه اطلام رسانی ریاست جم |                         |      |              |               | 1          |   |   | 1           |